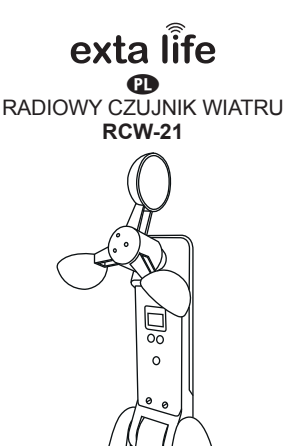

za/Mel

Zamel Sp. z o.o., ul. Zielona 27, 43-200 Pszczyna tel.: +48 32 210 46 65, +48 32 449 15 00, fax: +48 32 210 80 04 e-mail: marketing@zamel.pl www.zamel.com

ZAMEL Sp. z o.o. niniejszym oświadcza, że typ urządzenia radiowego RCW-21 jest zgodny z dyrektywą 2014/53/UE. Pełny tekst deklaracji zgodności UE jest dostępny pod następującym adresem internetowym: www.zamel.com

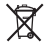

Ð

6) (])

Ē

> Nie wyzrucać tego urządzenia do śmietnika razem z innymi odpadamił Aby unkrąć szkodliwego wpływu na śródowisko naturalne i zdrowie ludzi, zużyte urządzenie należy składować w miejscaski do tego preznaczonych. Elektrośnieci pochodzące z gospodarstwa domowego można oddać bezplatnie i w dowolnej lidski do utworzonego w jm celu punktu zbierania, a także do sklepu przy okaźj dokonywania zakupu nowego sprzętu.

# DANE TECHNICZNE

| Zasilanie:                                     | 12 VDC                                                                                                    |
|------------------------------------------------|----------------------------------------------------------------------------------------------------|
| Minimalna wydajność prądowa zasilacza:         | 100 mA                                                                                                    |
| Pobór prądu:                                   | ~17 mA (normalna praca)<br>~23 mA (tryb testowy)                                                                                                    |
| Transmisja:                                    | radiowa – 868,50 MHz                                                                                                    |
| Sposób transmisji:                             | dwukierunkowa                                                                                                    |
| Kodowanie:                                     | tak – algorytm oparty o klucz 128 bit                                                                                                    |
| Współpraca z:                                  | <ul> <li>sterownik żaluzji fasadowych SFP-22</li> <li>kontroler exta life EFC-01</li> </ul>                                                                                                    |
| Podstawowa funkcjonalność:                     | <ul> <li>pomiar prędkości wiatru oraz natężenia oświetlenia</li> <li>bezpośrednia komunikacja z SFP-22 po przekrocze-<br/>niu określonego progu prędkości wiatru (zwiniecie<br/>żaluzji + czasowa blokada sterowania)</li> <li>wyświetlanie informacji o prędkości wiatru i natężeniu<br/>oświetlenia na wyświetlaczu i w aplikacji mobilnej</li> <li>wykorzystanie informacji o prędkości wiatru i natęże-<br/>niu oświetlenia w funkcjach logicznych</li> </ul> |
| Zakres pomiarowy prędkości wiatru:             | 0 ÷ 99 km/h (rozdzielczość 1 km/h)                                                                                                    |
| Zakres pomiarowy dla natężenia<br>oświetlenia: | 0 ÷ 99.000 lx (rozdzielczość 1 lx)                                                                                                    |
| Ustawione progi prędkości wiatru:              | 15 / 21 / 28 / 36 / 45 / 55 / 66 / 78 / 91 km/h                                                                                                    |
| Sposób konfiguracji:                           | <ul> <li>bezpośrednio z czujnika (przyciski + wyświetlacz)</li> <li>poprzez aplikację</li> </ul>                                                                                                    |
| Stopień ochrony obudowy:                       | IP44                                                                                                    |
| Sposób montażu:                                | natynkowy (2 x wkręt)                                                                                                    |
| Temperaturowy zakres pracy:                    | -10 do +55 °C                                                                                                    |
| Wymiary z podstawką:                           | 280 x 54 x 120 mm                                                                                                    |
| Waga:                                          | 0,04 kg                                                                                                    |

| WYGLĄD                                                                   | Ø                                      | Łopatki czujnika wiatru                                      |
|--------------------------------------------------------------------------|----------------------------------------|--------------------------------------------------------------|
| Whéwietacz 7 comentous                                                   |                                        | Czujnik światła                                              |
| Przycisk nastaw czujnika wiatru (S1)<br>Przycisk parowania z SEP-22 (S3) | •                                      | Przycisk nastaw czujnika światła (S2)                        |
|                                                                          | °°°°°°°°°°°°°°°°°°°°°°°°°°°°°°°°°°°°°° | Zaciski do podłączenia zasilacza<br>(+) czerwony, (-) czarny |

### OPIS

Czujnik RCW-21 umożliwia pomiar prędkości wiatru (zakres 0 – 99 km/h) oraz natężenia oświetlenia (zakres 0 – 99 000 lx). Dedykowany jest do bezpośredniej wsóblpracy ze sterownikami SFP-22. Zabezpiecza żaluzje przed ich uszkodzeniem na wskutek żbyt silnego wiatru. Przekroczenie określonego progu prędkości wiatru wywołuje automatyczne zwinięcie żaluzji oraz zablokowanie funkcji sterowania na określony czas. Z działaniem tej funkcji można wywiązać wysłanie powiadomienia "jush" na urządzenie mobilne. Poza współpracą z SFP-22 mierzone wartości prędkości wiatru oraz natężenia oświetlenia można wykorzystać w funkcjach logicznych przy współpracy RCW-21 z kontrolerem EFC-01. Urządzenie przystosowane jest do montażu na zewnątrz pomieszczeń (stopień ochrony obudowy IP44).

### CECHY

- znamionowe napięcie zasilania 12 V DC,
- · dedykowany do bezpośredniej współpracy ze sterownikami żaluzji fasadowych SFP-22,
- współpraca z kontrolerem EFC-01 w ramach systemu EXTA LIFE,
- ustawiane progi zadziałania dla czujnika wiatru (10 progów) w zakresie 0-90 km/h (przy współpracy z SFP-22),
- · pomiar natężenia oświetlenia w zakresie od 0 do 99 000 lx,
- aktywacja blokady sterownika SFP-22 po przekroczeniu progu powiązanego z czujnikiem wiatru (skutkuje automatycznym zwinięciem żaluzji + blokadą sterowania na ustawiony czas),
- wyświetlanie prędkości wiatru oraz wartości natężenia oświetlenia na wyświetlaczu i w aplikacji,
- możliwość wykorzystania w funkcjach logicznych w połączeniu z EFC-01,
- montaż natynkowy,
- · możliwość montażu na zewnątrz (stopień ochrony IP44),
- · duży zasięg działania (do 200 m w terenie otwartym),
- zasilacz w komplecie z urządzeniem (typ ZNP-02-12).

# MONTAŻ

Czujnik przeznaczony jest do montażu natynkowego za pomocą dwóch wkrętów montażowych. Najczęściej przykręca się go bezpośrednio do ściany budynku. Hermetyczna obudowa o stopniu ochrony IP44 umożliwia montaż na zewnątrz. Wybierając miejsce instalacji należy zapewnić optymalnie warunki do pomiaru prędkości wiatru oraz natężenia oświetlenia. Czujnik mechanicznie przystosowany jest do zmiany położenia w układzie dół-dyća.

W celu przykręcenia czujnika do ściany oraz podłączenia przewodów zasilających należy:

- 1. Zdemontować z podstawy osłonki boczne.
- 2. Wymierzyć i wywiercić otwory pod wkręty montażowe.
- Przeprowadzić przewody zasilające przez otwory w obudowie i podłączyć do RCW-21 z zachowaniem biegunowości.
- 4. Przykręcić czujnik do ściany i założyć osłonki boczne.
- 5. Wyregulować położenie czujnika.

# PAROWANIE CZUJNIKA RCW-21 Z KONTROLEREM EFC-01

Podczas procesu wyszukiwania i parowania do czujnika musi być podłączone napięcie zasilające. Czujnik musi znajdować się w zasięgu kontrolera.

- 1. Przejdź do ekranu Urządzenia > Czujniki.
- 2. Naciśnij przycisk '+' aby wejść w wyszukiwanie czujników.
- Proces wyszukiwania trwa 60 s. W tym czasie czujnik sam powinien pojawić się na liście urządzeń do sparowania.
- 4. Zatrzymaj proces wyszukiwania.
- 5. Zaznacz czujnik, który chcesz sparować.
- 6. Naciśnij 'Paruj' w celu dodania do kontrolera.
- 7. Czujnik powinien wyświetlić się na liście czujników.

Jeżeli czujnik nie wyświetla się podczas procesu parowania:

- sprawdź zasięg / zmniejsz odległość pomiędzy EFC-01 a RCW-21,
- zresetuj czujnik do ustawień fabrycznych,
- sprawdź czy czujnik nie znajduje się już na liście w ekranie 'Czujniki'.

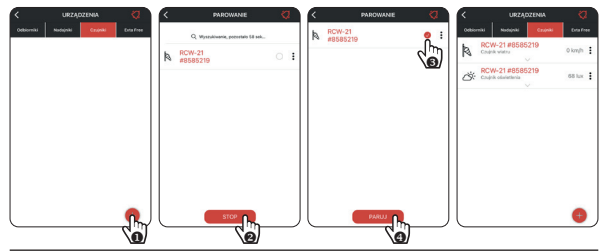

### PRZYPISYWANIE/USUWANIE CZUJNIKA WIATRU DO/Z SFP-22

Do sterownika SFP-22 można przypisać tylko jeden czujnik wiatru RCW-21. Ten sam czujnik można przypisać jednocześnie do kilku sterowników SFP-22.

#### Metoda\_1. Wykorzystując przycisk PROG w sterowniku SFP-22

- Na sterowniku SFP-22 wciśnij przycisk PROG i odczekaj (~1 s) aż dioda STATUS zapali się na kolor niebieski. Puść przycisk PROG, aby wejść do trybu dodawania nadajnika – jest to sygnalizowane pulsowaniem diody STATUS na niebiesko.
- 2. Naciśnij na krótko przycisk S3 (Parowanie) na czujniku wiatru.
- 3. Poprawne przypisanie jest potwierdzone krótkim ruchem napędu dół/góra.
- 4. Usuwanie czujnika ze sterownika odbywa się w analogiczny sposób.

#### Metoda\_2. Wykorzystując pilota P-601 lub P-606 (już wpisanego do SFP-22)

- Na pilocie już wpisanym do SFP-22 naciśnij na krótko 2 x przycisk P2 żaluzja potwierdzi to krótkim ruchem dół/góra.
- 2. Naciśnij na krótko przycisk S3 (Parowanie) na czujniku wiatru.
- 3. Poprawne przypisanie jest potwierdzone krótkim ruchem napędu dół/góra.
- 4. Usuwanie czujnika ze sterownika odbywa się w analogiczny sposób.

#### Metoda\_3. Poprzez aplikację EXTA LIFE

Korzystając z tej metody sterownik SFP-22 oraz czujnik RCW-21 muszą być wcześniej sparowane z kontrolerem EFC-01:

- SFP-22 widziany w ekranie Odbiorniki.
- RCW-21 widziany w ekranie Czujniki.
- Z poziomu menu kontekstowego dla kanału RCW-21 powiązanego z czujnikiem wiatru wybierz opcję 'Przypisz odbiornik'.
- Z listy wszystkich widocznych sterowników SFP-22 wybierz ten do którego ma być dopisany czujnik.
- Poprawne przypisanie jest potwierdzone stosownym komunikatem. Podobnie jest w przypadku błędu.

Możliwe błędy:

- dany czujnik jest już przypisany do SFP-22,
- do sterownika jest już przypisany inny czujnik RCW-21,
- czujnik jest zbyt oddalony od SFP-22 (brak zasięgu).

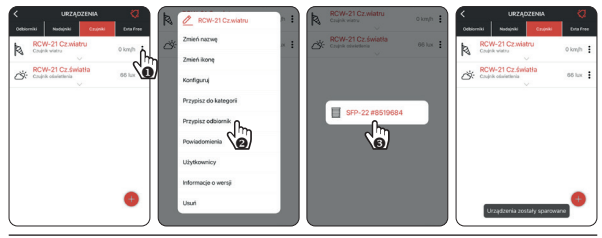

# NASTAWA PROGU PRĘDKOŚCI WIATRU (WSPÓŁPRACA Z SFP-22)

Czujnik w sposób ciągły monitoruje prędkość wiatru. Odczył odbywa się co 0,5 s i obliczana jest średnia z czterech ostatnich pomiarów. Przekroczenie ustawionego progu prędkości wiatru powoduje natychmiastowe wysłanie do SFP-22 specjalnego rozkazu powodującego zwinięcie żaluzji żablokowanie sterowania na określony czas (domyślnie 10 minut). RCW-21 po wykryciu przekroczenia raportuje co 2 minuty czy u tym czasie wykrych jakieś nowe przekroczenie. Każde kolejne przekroczenie resetuje czas blokady sterownika. Czujnik ma za zadanie chronić żaluzje współpracujące z SFP-22 przed uszkodzeniem w wyniku silnego wiatru. Jeżeli RCW-21 współpracuje z kontrolerem EFC-01 to możliwe jest wysłanie notyfikacji push w momencie przekroczenia progu wiatru.

Jeżeli czujnik nie wykrywa przekroczenia ustawionego progu wiatru to co pewien czas wysyła do sparowanych z nim sterowników specjalną ramkę kontrolną. Jeżeli SFP-22 przez 10 minut nie odbierze żadnej takiej ramki to awaryjnie nastąpi podniesienie żaluzji.

#### Tab.1. Progi wiatru możliwe do ustawienia

| Poziom | Prędkość wiatru [km/h]            |                                 |
|--------|-----------------------------------|---------------------------------|
| 0      | Brak raportowania o przekroczeniu | Ikona w aplikacji sygnalizująca |
| 1      | 15                                | stan blokady SFP-22 po prze-    |
| 2      | 21                                | portowanego przez RCW-21        |
| 3      | 28                                | -                               |
| 4      | 36                                |                                 |
| 5      | 45                                | Ikona w aplikacji sygnalizująca |
| 6      | 55                                | czujnikiem wiatru a sterowni-   |
| 7      | 66                                | kiem SFP-22                     |
| 8      | 78                                | -                               |
| 9      | 91                                | -                               |

#### Metoda\_1. Wykorzystując przyciski S1 oraz S2 czujnika RCW-21

- 1. Naciśnij przycisk S1 na około 2 s.
- 2. Na prawym wyświetlaczu będzie pulsował aktualnie ustawiony próg (przez około 3s).
- Naciskając przycisk S2 wybierz właściwy próg zgodny z Tab.1.
- Naciśnij na krótko przycisk S1, aby zapamiętać aktualną nastawę.

#### Metoda\_2. Poprzez aplikację EXTA LIFE

- Z poziomu menu kontekstowego dla kanału RCW-21 powiązanego z czujnikiem wiatru wybierz opcję 'Konfiguruj'.
- 2. Przejdź do konfiguracji parametru 'Próg wiatru' i wybierz właściwy próg.
- 3. Zapisz konfigurację.

UWAGA: Naciskając 4 razy przycisk S1 można wyświetlić aktualną prędkość wiatru na wyświetlaczu. Krótkie naciśnięcie S2 powoduje wyjście z tej funkcji. Wyświetlana na lewym wyświetlaczu kropka nie jest separatorem dziesiętnym – informuje tylko ,że wyświetlana jest prędkość wiatru.

| < URZĄDZENIA                 | 2         | A   | / BCW-21 Cz wiatnu  |     | < RCW-21#8585                                | 219         |       | 🖉 Wybierz |     |
|------------------------------|-----------|-----|---------------------|-----|----------------------------------------------|-------------|-------|-----------|-----|
| Odborniki Nadajniki Czujniki | Erta Free | 1.0 | Zmięń nazwę         |     | Historeza                                    | Wiljczony 🗦 | Wyb   | Brak      | • > |
| Codelk Water                 | o km/h    | 00  | Zmień ikonę         | * : | Wybierz historeze                            | a5kmh 🔾     | Czas  | 15 km/h   | 4 > |
| Chujek odariatienia          | 65 har    |     | Konfiguruj 🚺        |     |                                              | 4.1.4.      | Czas  | 21 km/h   | . > |
|                              |           |     | Przypisz            |     | Czas przekroczenia                           | imnos y     | Peóg  | 28 km/h   |     |
|                              |           |     | Przypisz odbiornik  |     | Czas obligatoryjny                           | 5 min 🗦     | Conre | 36 km/h   |     |
|                              |           |     | Powiadomienia       |     | Próg wiatru<br>(zamykanie + blokada żaluzji) | 15 km/h     |       | 45 km/h   |     |
|                              |           |     | Ubytkownicy         |     |                                              | S <b>G</b>  |       | 55 km/h   |     |
|                              |           |     | Informacje o wersji |     |                                              |             |       | 66 km/h   |     |
|                              |           |     | Usuri               |     |                                              |             |       | 78 km/h   |     |
|                              | 0         |     |                     |     |                                              |             |       | 91 km/h   |     |

### USUWANIE BLOKADY SFP-22 PO ZADZIAŁANIU CZUJNIKA WIATRU (PO PRZEKROCZENIU PROGU PRĘDKOŚCI WIATRU)

Jeżeli sterownik SFP-22 zostanie zablokowany w wyniku zadziałaniu czujnika wiatru to możliwe jest jego wcześniejsze odblokowanie w następujący sposób:

- 6-krotne naciśnięcie przycisku 'dół' na pilocie wpisanym do SFP-22,
- przytrzymanie na około 7..10 s lokalnego przycisku dół,
- poprzez aplikację (należy wejść w konfigurację SFP-22 i nacisnąć przycisk 'Usuń' przy parametrze 'Usunięcie blokady').

#### UWAGA: Przycisk jest widoczny tylko wówczas, gdy RCW-21 jest sparowany ze sterownikiem SFP-22.

Usunięcie blokady nie jest sygnalizowane przez SFP-22. Dlatego po usunięciu blokady należy sprawdzić działanie żaluzji współpracującej ze sterownikiem.

| < SFP-22             | #8519584         |   |
|----------------------|------------------|---|
| Status kalibracji    | Skalibrowano 90* |   |
| Przypisane nadajniki |                  |   |
| Czujnik wiatru       | Aktywny          |   |
| Czas blokady         | 3 min            |   |
| Usunięcie błokady    | Usurh            | • |

Z poziomu aplikacji można zmieniać domyślny czas blokady. Czas można ustawiać w zakresie od 1 min. do 255 min. z krokiem 1 min. Domyślnie czas jest ustawiony na 10 min.

### KONFIGURACJA POWIADOMIEŃ 'PUSH' OD CZUJNIKA WIATRU

Powiadomienia 'push' mogą wysyłane są w momencie zaraportowania przez czujnik RCW-21 przekroczenia progu prędkości wiatru.

Włączenie tej usługi wymaga:

- aktualnego oprogramowania kontrolera EFC-01 (wsparcie programowe dla RCW-21 i SFP-22),
- zezwolenia na połączenie z chmurą EXTA LIFE (patrz Ustawienia > Usługi chmurowe),
- globalnego skonfigurowania usługi powiadomień (patrz Ustawienia > Usługi chmurowe > Konfiguracja powiadomień),
- włączenia i konfiguracji powiadomień od strony czujnika wiatru w RCW-21 (trzy kropki > Powiadomienia).

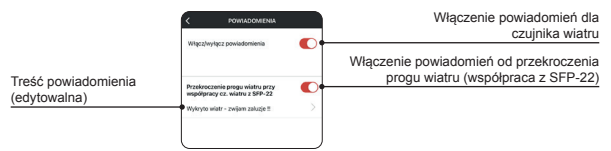

UWAGA: Odstęp między wysłaniem kolejnych powiadomień związanych z przekroczeniem progu wiatru to minimum 2 minuty.

# POMIAR NATĘŻENIA OŚWIETLENIA

Czujnik RCW-21 umożliwia pomiar natężenia oświetlenia w zakresie 0 – 99.000 lx.

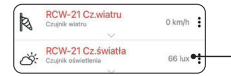

Aktualnie zmierzona wartość natężenia oświetlenia

Wynik pomiaru jest aktualizowany w aplikacji:

- · za każdym razem po odświeżeniu listy czujników,
- po wykryciu zdarzenia związanego z przekroczeniem progu histerezy,
- automatycznie co określony czas (czas obligatoryjny) jeżeli nie ma przekroczenia progu histerezy.

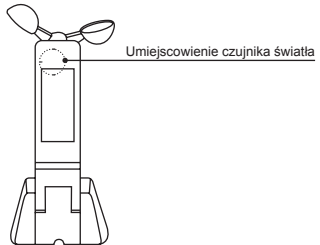

Pomiary w aplikacji wyświetlane są z rozdzielczością 1 lx.

UWAGA: Naciskając 4 razy przycisk S2 można wyświetlić aktualną wartość natężenia oświetlenia na wyświetlaczu czujnika. Krótkie naciśnięcie S1 powoduje wyjście z tej funkcji. Wyświetlana na prawym wyświetlaczu kropka nie jest separatorem dziesiętnym – informuje tylko, że wyświetlane jest natężenie oświetlenia.

- Wskazanie na wyświetlaczu = Natężenie oświetlenia [lx] / 1000.
- Jest to wskazanie tylko orientacyjne i działa dla wartości > 1000 lx. Przy mniejszych wartościach na wyświetlaczu wyświetlane jest '0'.

# WYKORZYSTANIE CZUJNIKÓW W FUNKCJACH LOGICZNYCH

Czujnik wiatru oraz czujnik natężenia oświetlenia można wykorzystać do tworzenia określonych zależności logicznych poprzez funkcje logiczne w kontrolerze EFC-01. Podczas tworzenia takich funkcji niezwykle ważne jest określenie jak często czujnik ma raportować o zmianie wartości wiatru lub natężenia oświetlenia (na jakie zmiany czujnik ma reagować). Ustala się to w oknach konfiguracyjnych czujników.

#### Parametry konfiguracyjne (pod kątem działania logiki) dla czujnika wiatru:

- Histereza określa czy czujnik ma reagować na zmiany związane z prędkością wiatru
- Wybierz histerezę określa na jak duże zmiany ma reagować czujnik. Jest ustawiana w zakresie od 5 do 20 km/h z krokiem 1 km/h.

 Czas przekroczenia – określa jak długo musi być przekroczona prędkość wiatru (o wartość histerezy) aby czujnik to zaraportował. Jest ustawiany w zakresie od 10 s do 5 min. z krokiem 1 s. Pozwala to wyelimiować reakcję czujnika na krótkie poryw wiatru.

| < RCW-21#8585219                       |                 |  |  |  |  |  |
|----------------------------------------|-----------------|--|--|--|--|--|
| Historeza                              | Williesony 🗦    |  |  |  |  |  |
| Wybierz historezę                      | a5 km/h 🗦       |  |  |  |  |  |
| Czas przekroczenia                     | 1 min 0 s $>$   |  |  |  |  |  |
| Czas obligatoryjny                     | $5 \min >$      |  |  |  |  |  |
| Próg wiatru<br>(zamykanie + błokada ża | uzji) t5 km/h 🗦 |  |  |  |  |  |

#### Parametry konfiguracyjne (pod kątem działania logiki)

dla czujnika światła:

- Histereza określa czy czujnik ma reagować na zmiany związane z natężeniem oświetlenia
- Wybierz histerezę określa na jak duże zmiany ma reagować czujnik. Jest ustawiana w zakresie od 1 do 100 % wartości aktualnie mierzonej. Nastawy dokonuje się z krokiem 1%.
- Czas przekroczenia określa jak długo musi być przekroczone natężenie oświetlenia (o wartość histerezy) aby czujnik to zaraportował. Jest ustawiany w zakresie od 5 min. do 60 min. z krokiem 1 min. Pozwala to wyeliminować reakcję czujnika na krótkie zmiany natężenia oświetlenia.
- Czas obligatoryjny to parametr wspólny dla czujnika wiatru i światła. Po tym czasie RCW-21
  wyśle informację o prędkości wiatru oraz natężeniu oświetlenia nawet jeżeli wielkości te nie
  zmieniają się w zakresie ustalonym przez histerezy. Parametr jest ustawiany w zakresie od
  1 min. do 30 min. z krokiem 1 s.

| < RCW-21#8585219   |            |  |  |  |  |  |
|--------------------|------------|--|--|--|--|--|
| Historeza          | Włączony 🗦 |  |  |  |  |  |
| Wybierz historezę  | ±20 % 🗦    |  |  |  |  |  |
| Czas przekroczenia | 5 min 🗦    |  |  |  |  |  |
| Czas obligatoryjny | 5 min 🗦    |  |  |  |  |  |

### RESET CZUJNIKA DO USTAWIEŃ FABRYCZNYCH

W celu zresetowania czujnika RCW-21 do ustawień fabrycznych naciśnij przycisk S3 na około 5 s. Po tym czasie zapalą się górne i dolne segmenty na obu cyfrach wyświetlacza co sygnalizuje wejście w funkcję resetu. Wówczas nalezy puścić i ponownie na krótko nacisnąć przycisk S3 (nalezy to zrobić w ciągu około 2 s). Reset jest potwierdzany zapaleniem środkowych segmentów na obu cyfrach.

### AKTUALIZACJA OPROGRAMOWANIA

- RCW-21 ma możliwość aktualizacji oprogramowania z poziomu aplikacji EXTA LIFE. Aktualizacja prowadzona jest drogą radiową, dlatego ważne jest zapewnienie odpowiedniego zasięgu pomiędzy czujnikiem a kontrolerem EFC-01 podczas aktualizacji. Wersję oprogramowania można sprawdzić w ekranie 'Informacje o wersji'. Aktualizacja jest możliwa, jeżeli pojawi się nowa wersja oprogramowania. Aktywny jest wówczas przycisk 'Aktualizuj'. Oprogramowania jest pobierane automatycznie z serwera.
- Użytkownik sam decyduje czy przeprowadzić aktualizację. Operacja ta trwa około 1 minuty. Podczas aktualizacji nie jest możliwe sterowanie urządzeniami.

# FUNKCJONALNOŚĆ PRZYCISKÓW (SKRÓT)

| Przycisk | Funkcja                                        | Wyświetlacz                                                                                           | Uwagi                                                                                                    |
|----------|------------------------------------------------|----------------------------------------------------------------------------------------------------|----------------------------------------------------------------------------------------------------|
| S1       | Wyświetlenie<br>przez około 3s<br>progu wiatru | Progi nastaw                                                                                          | • Lewa cyfra                                                                                                    |
| 4 x S1   | Odczyt<br>aktualnej<br>prędkości wiatru        | Prędkość wiatru<br>w km/h                                                                             | <ul> <li>Wyświetlana na lewym wyświetlaczu<br/>kropka nie jest separatorem<br/>dziesiętnym a jedynie wskazuje, że to<br/>co jest wyświetlane dotyczy wiatru.</li> <li>Krótkie naciśnięcie S2 powoduje<br/>wyjście z funkcji odczytu wiatru.</li> </ul>                                                                           |
| 4 x S2   | Odczyt<br>aktualnego<br>natężenia<br>światła   | Natężenie światła<br>w lux/1000                                                                       | <ul> <li>Wyświetlana na prawym wyświetlaczu<br/>kropka wskazuje, że to co jest<br/>wyświetlane dotyczy natężenia<br/>oświetlenia.</li> <li>Krótkie naciśnięcie S1 powoduje<br/>wyjście z funkcji odczytu natężenia<br/>oświetlenia.</li> </ul>                                                                                   |
| S1 -> 2s | Ustawianie<br>progu<br>raportowania<br>wiatru  | Na lewym<br>wyświetlaczu<br>pulsujący<br>aktualnie<br>ustawiony próg<br>(zgodnie z pkt 5)             | <ul> <li>Za pomocą S2 przełączamy cyklicznie<br/>(zgodnie z pkt 5) kolejne progi<br/>raportowania wiatru.</li> <li>Krótkie naciśnięcie S1 zapamiętuje<br/>aktualną nastawę</li> </ul>                                                                                                    |
| S3       | Parowanie /<br>odparowanie<br>czujnika         | -                                                                                                    | <ul> <li>Krótkie naciśniecie powoduje<br/>wysłanie ramki radiowej z informacją<br/>potrzebną sterownikom do sparowania/<br/>odparowania czujnika</li> </ul>                                                                                                    |
| S3 -> 5s | Reset do<br>ustawień<br>fabrycznych            | Górne i dolne<br>segmenty<br>wskazują wejście<br>do funkcji a potem<br>środkowe<br>potwierdzają reset | <ul> <li>Po przytrzymaniu przez &gt;5s zapalają<br/>się górne i dolne segmenty na obu<br/>cyfrach sygnalizując wejście w funkcję<br/>RESET-u wtedy użytkownik ma 2s<br/>na puszczenie i ponowne krótkie<br/>nacisnięcie przycisku S3 – RESET jest<br/>potwierdzany zapaleniem środkowych<br/>segmentów na obu cyfrach</li> </ul> |